# MLA Format in Google Docs

#### Contents

| Page Setup                  | 2 |
|-----------------------------|---|
| Setting Defaults            | 3 |
| Heading, Title, and Margins | 4 |
| Works Cited Page            | 6 |

#### Page Setup

• Click the Line Spacing button, choose Double

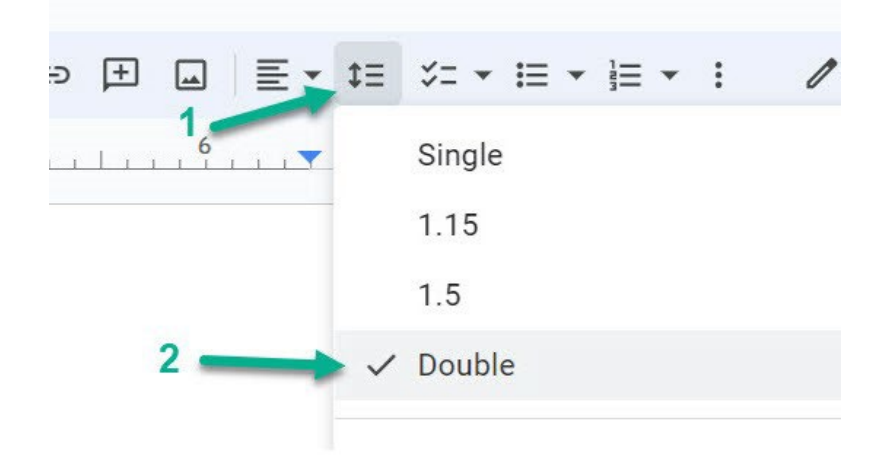

- If necessary, click the arrow next to the **Font** box, and choose **Times New Roman**. Click the arrow next to the **Font Size** box and choose **12**.
- Click the **Insert** tab. Click **Page Numbers**, choose the icon that indicates the top left of the page.

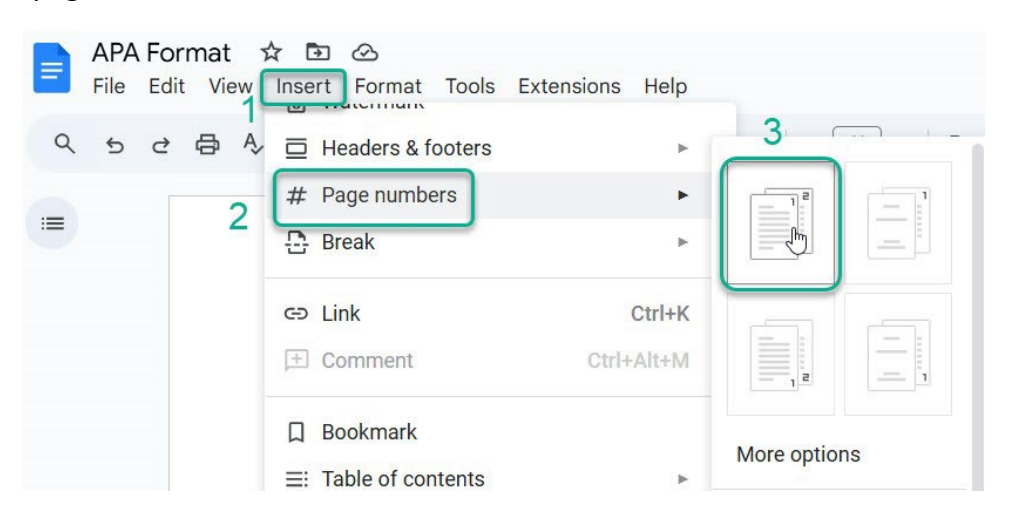

- If the page number is not in **Times New Roman**, highlight it and change the font and size. Type your last name before the page number.
- Double click below the header to close it.

### Setting Defaults

 To set the above font and paragraph settings as defaults, go to Format > Paragraph styles > Options and select Save as my default styles. Once you set your font and paragraph settings as default, they will be the automatic font and paragraph setting for each new document you open.

| Format Tools Extensions Help      |        |                                       |
|-----------------------------------|--------|---------------------------------------|
| B Text                            | Þ      |                                       |
| $\blacksquare$ Paragraph styles 2 | ۲      | Borders and shading                   |
| ▶ Align & indent                  | ۴      |                                       |
| ‡∃ Line & paragraph spacing       | Þ      | Normal Text                           |
| ≣≣ Columns                        | Þ      | Title 🕨                               |
| ≔ Bullets & numbering             | Þ      | Subtitle 🕨                            |
|                                   |        | Heading 1                             |
| Headers & footers                 |        | Heading 2                             |
| # Page numbers                    |        | Heading 3 🛛                           |
| Page orientation                  |        | Heading 4                             |
| [] Switch to Pageless format      |        | Heading 5 🛛                           |
| Table                             | Þ      | Heading 6                             |
| 🖾 Image                           | ►      | Options 3 Save as my default styles 4 |
| - Borders & lines                 | Þ      | Use my default styles                 |
| 𝔭 Clear formatting                | Ctrl+\ | Reset styles                          |

## Heading, Title, and Margins

- At the top of your paper, type your name, the instructor's name, the class, and the date. Press the **Enter** key once at the end of each line.
- Click the **Center** button. Type the title of your essay. (Capitalize the first letter of each main word, and do not underline, boldface, or quote.) Press the **Enter** key once.
- Click the Align Text Left button.
- Press the **Tab** key once, and you are ready to type the first paragraph of your paper.

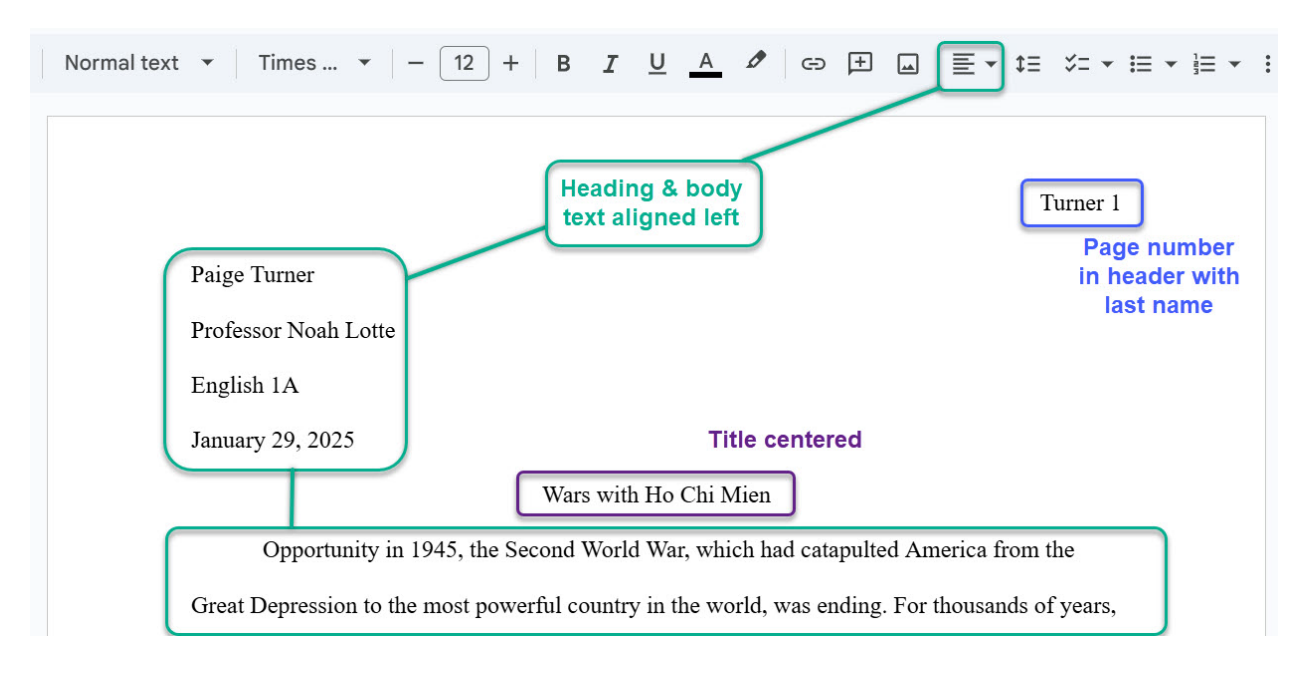

Note: One-inch margins are the default setting. However, if you need to set the margins, click **File > Page setup**, and under **Margins** make sure all four sides of the paper read 1 (see screenshots below). Never use the ruler to set the margins, it gets messy.

| New New                                  | • >    | No | ruge setup          |           |            |
|------------------------------------------|--------|----|---------------------|-----------|------------|
| 🗅 Open                                   | Ctrl+0 |    | Pages               | Page      | less       |
| 🗋 Make a copy                            |        |    | - ages              | 1 490     | 1000       |
| <u>≗</u> + Share                         | ۲      |    | Apply to            |           |            |
| 🖂 Email                                  | Þ      |    | Whole document      |           | -          |
| 业 Download                               | ۲      |    |                     |           |            |
| 🖉 Rename                                 |        |    | Orientation         |           |            |
| Move                                     |        |    | 💿 Portrait 🔘        | Landscape |            |
| Add shortcut to Drive                    |        |    |                     |           |            |
| Move to trash                            |        |    | Paper size          |           | Page color |
| ① Version history                        | Þ      |    | Letter (8.5" x 11") | •         | •          |
| Make available offline                   |        |    | Margins (inches)    |           |            |
| (i) Details                              |        |    | Top Bottom          | Left      | Right      |
| <ul> <li>Security limitations</li> </ul> | -      |    |                     | 1         | 1          |
| Language                                 | Þ      |    |                     |           | L          |
| Daga satur                               |        |    |                     |           |            |

#### Works Cited Page

- To start your Works Cited, scroll to the bottom of your essay and insert a new page (page break). The keyboard shortcut is **Ctrl + Enter** for PC users, or **Command + Return** for Mac users.
- On your new page, type **Works Cited** (Not bold) and use the alignment buttons in the Paragraph group to center it.

| Normal text 🔻 Times 🔻 - 12 + B I U A 🖉 🖘 🕀 🗐                                       | ≡ ४= • ⊨ • ⊨ • ∶ |
|------------------------------------------------------------------------------------|------------------|
|                                                                                    |                  |
|                                                                                    | Turner 3         |
| Works Cited                                                                        |                  |
| Griffith, Robert, ed. Major Problems in American History since 1945: Documents and | Essays.          |
| Heath, 1992.                                                                       |                  |

- Press Enter, then click the **left alignment** button to set up your citations.
- If you need help citing, check out the MLA Handbook on the Sierra College Writing Center webpage!
- After placing your citations, check that the font is set to **Times New Roman**, size **12** and that the entries are double-spaced with no extra spaces between entries.
- To set the hanging indent, select your citations and click on the **Format** tab. Select **Align** and **Indent > Indentation options**.

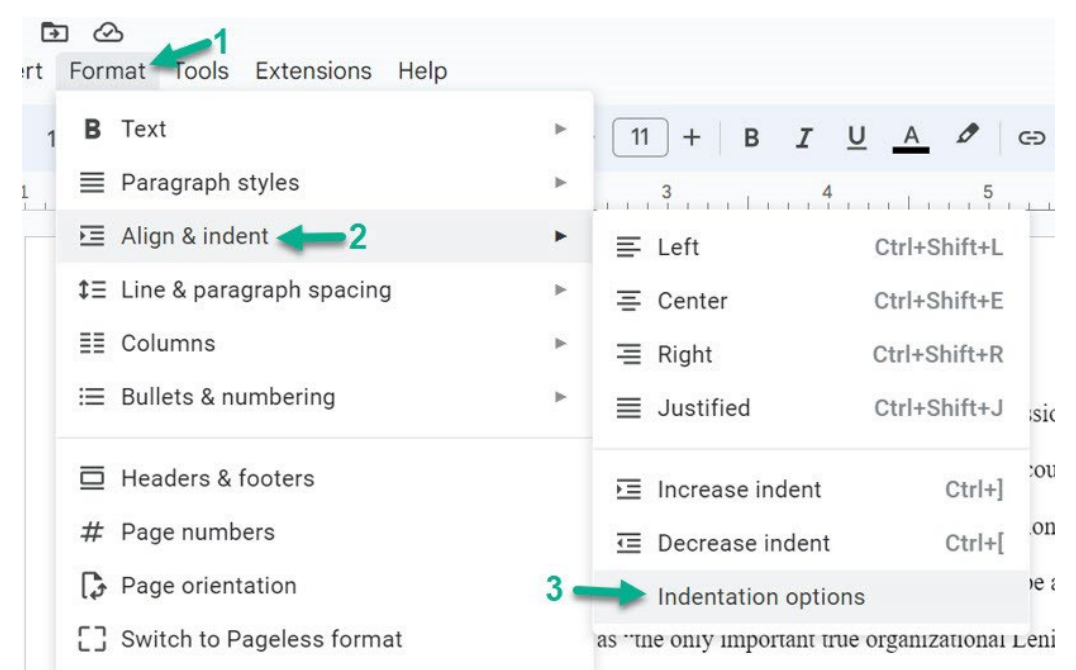

• Under **Special Indent** choose **Hanging** and type **0.5** to set the hanging indent to half an inch. Left and right indentations should be set to 0.

|   | ndentation                      | (inche | es)     |       |   |
|---|---------------------------------|--------|---------|-------|---|
| ſ | Left                            |        | Right - |       |   |
|   | 0                               |        | 0       |       |   |
| 1 | Special inde                    | ent    | 0.5     | -     | 2 |
| 1 | Special inde                    | ent    | 0.5     | +     | 2 |
| 1 | Special inde<br>Hanging<br>None | ent    | 0.5     | Apply | 2 |

After that, your paper should be properly formatted in MLA. ③ Be sure to save your paper!

Feel free to download our MLA handbook from the <u>Writing Center Webpage</u> to see more examples of properly formatted essays. If you need more support, make an appointment with us at the Writing Center.